Metoda exportu klucza publicznego klienta:

<u>Uwaga:</u> aby poprawnie wykonać opisane operacje czytnik kart powinien być prawidłowo zainstalowany w systemie , podłączony z włożoną kartą klienta.

Start -> Ustawienia -> Panel sterowania -> Opcje internetowe -> (Zakładka) Zawartość -> (Przycisk) Certyfikat -> (Zakładka) Osobisty ->

Wybieramy odpowiednią pozycję i klikamy (Przycisk) Eksportuj -> Uruchamia się kreator, pozostawiamy opcje jako domyślne, przy wyborze formatu wybieramy Certyfikat X.509 szyfrowany binarnie algorytmem DER (.CER) lub Certyfikat X.509 szyfrowany algorytmem Base-64 (.CER). Nazwa pliku dowolna.

W ten sposób otrzymujemy klucz publiczny który należy przesłać na adres: waldemar.slojewski@bspleszew.pl